## **ILLiad Borrowing Workflow Articles: Print or PDF Receipt**

and CCC look-up

information to

decide whether

be paid

**Awaiting Copyright** 

Clearance

--Patron creates

request from web

--Available in Client

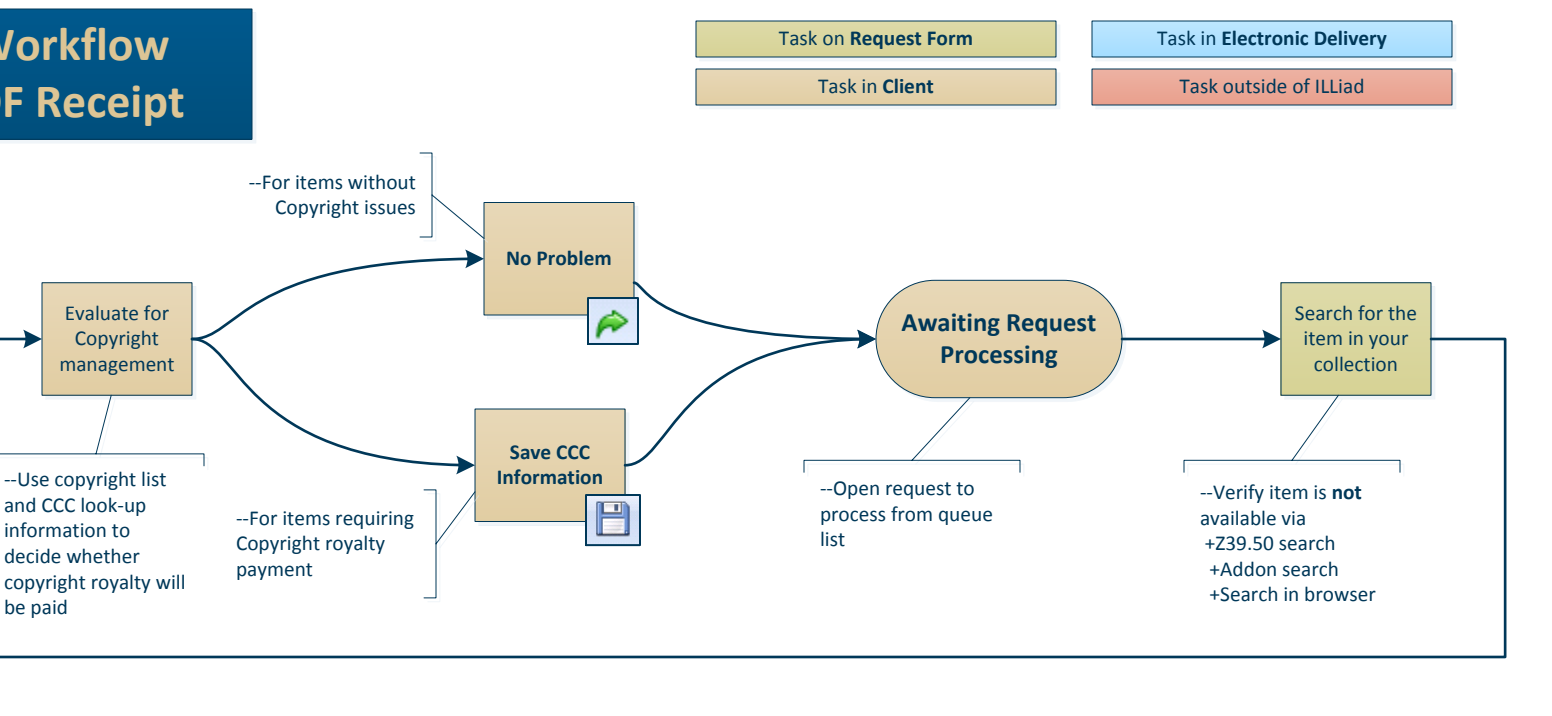

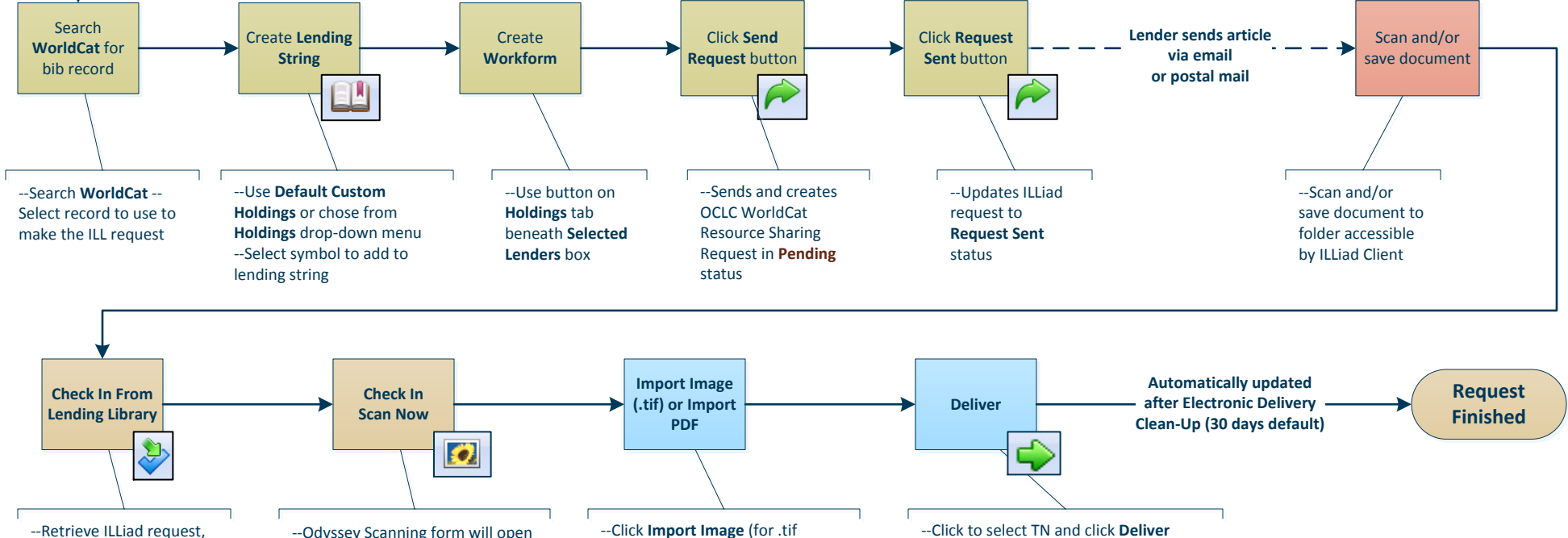

documents) or Import PDF

and open

---Navigate to document, select

--Preview on Scanning window

--Retrieve ILLiad request, --Odyssey Scanning form will open searching by TN or ILL Number

-- Updated to Deliver to Web status --Patron email sent

--OCLC updated to Received status --Posted to patron account

ATLAS SYSTEMS TRAINING & LIBRARY SOLUTIONS